新規アカウント登録

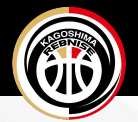

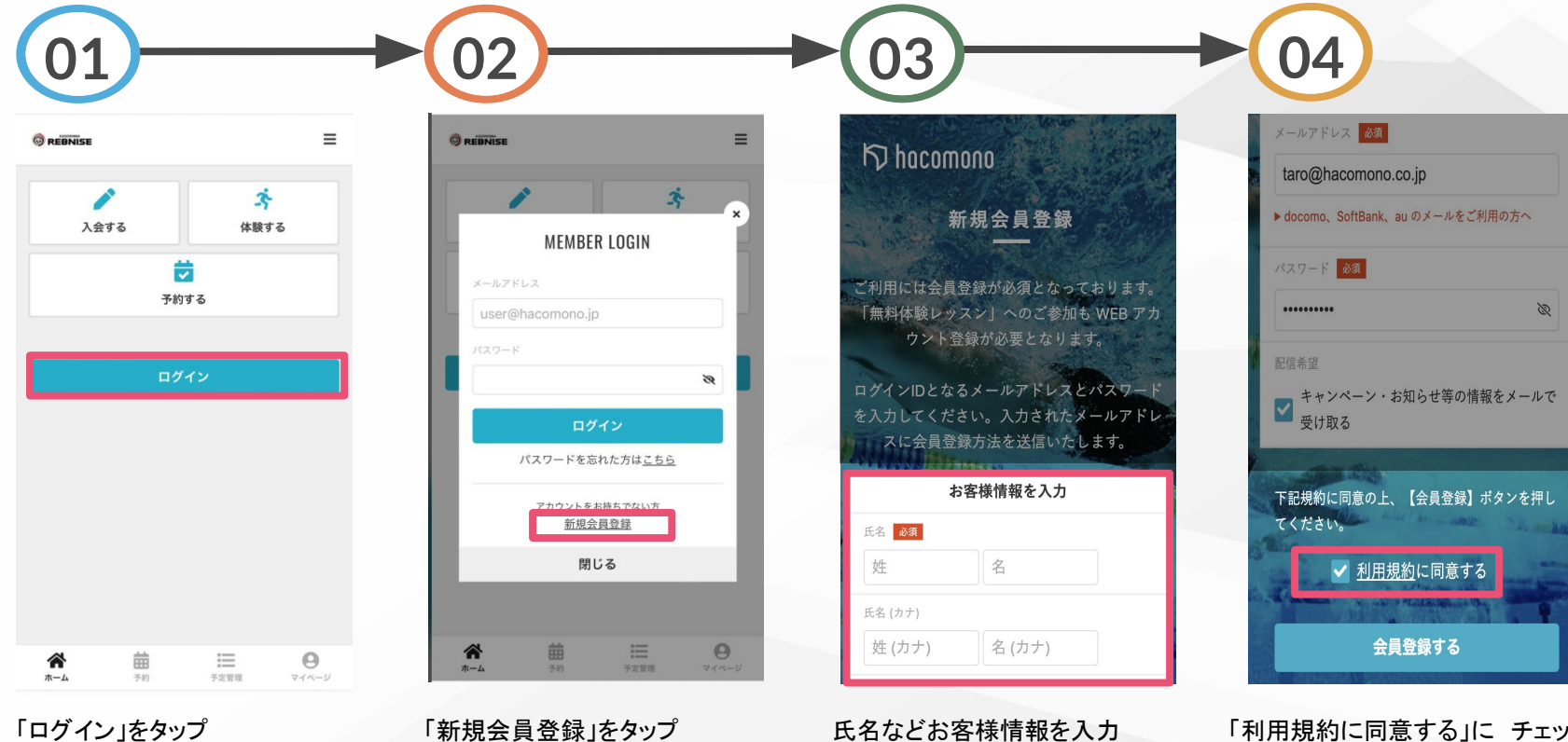

「利用規約に同意する」に チェック

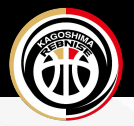

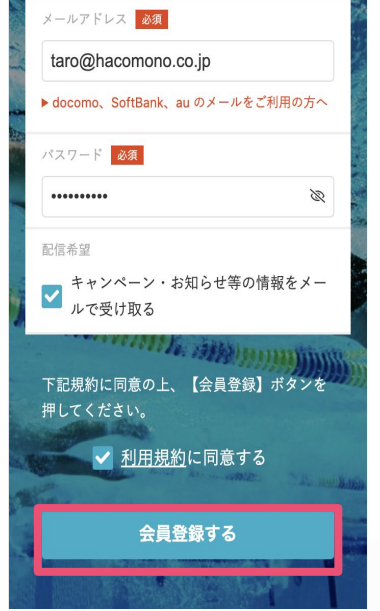

「会員登録する」をタップ

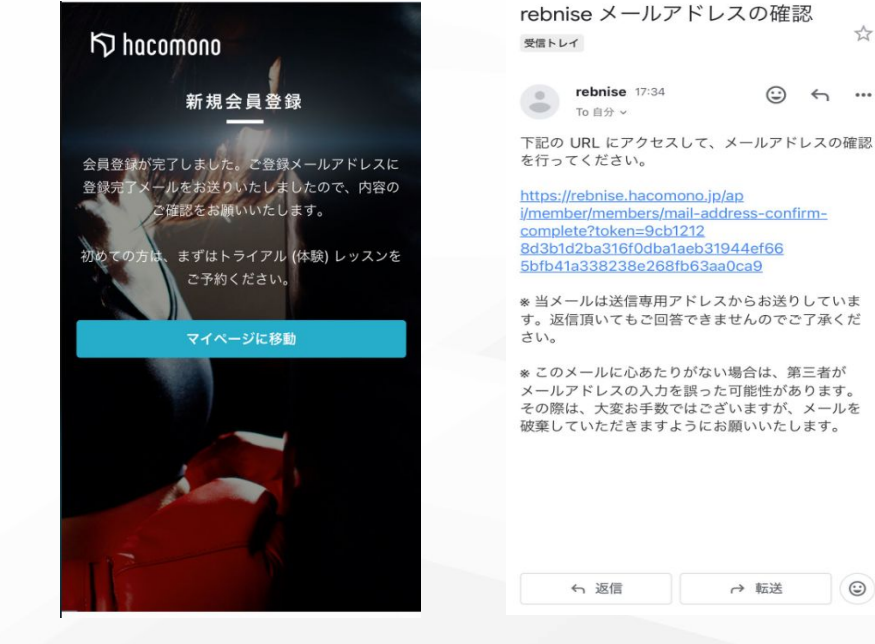

rebnise メールアドレスの確認

す。返信頂いてもご回答できませんのでご了承くだ

メールアドレスの入力を誤った可能性があります。 その際は、大変お手数ではございますが、メールを 破棄していただきますようにお願いいたします。

 $\equiv$ REBNISE メールアドレス認証 < メールアドレスの確認手続きが完了しました。 プラン契約に進む マイページに移動

メールを開きURLをタップ

(...)

54

金属証 曲 0 予定管理 ホーム 予約 マイページ

確認手続きが完了し、アカ ウントが登録されました

0

アカウントの追加 ※兄弟等を追加したい場合

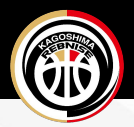

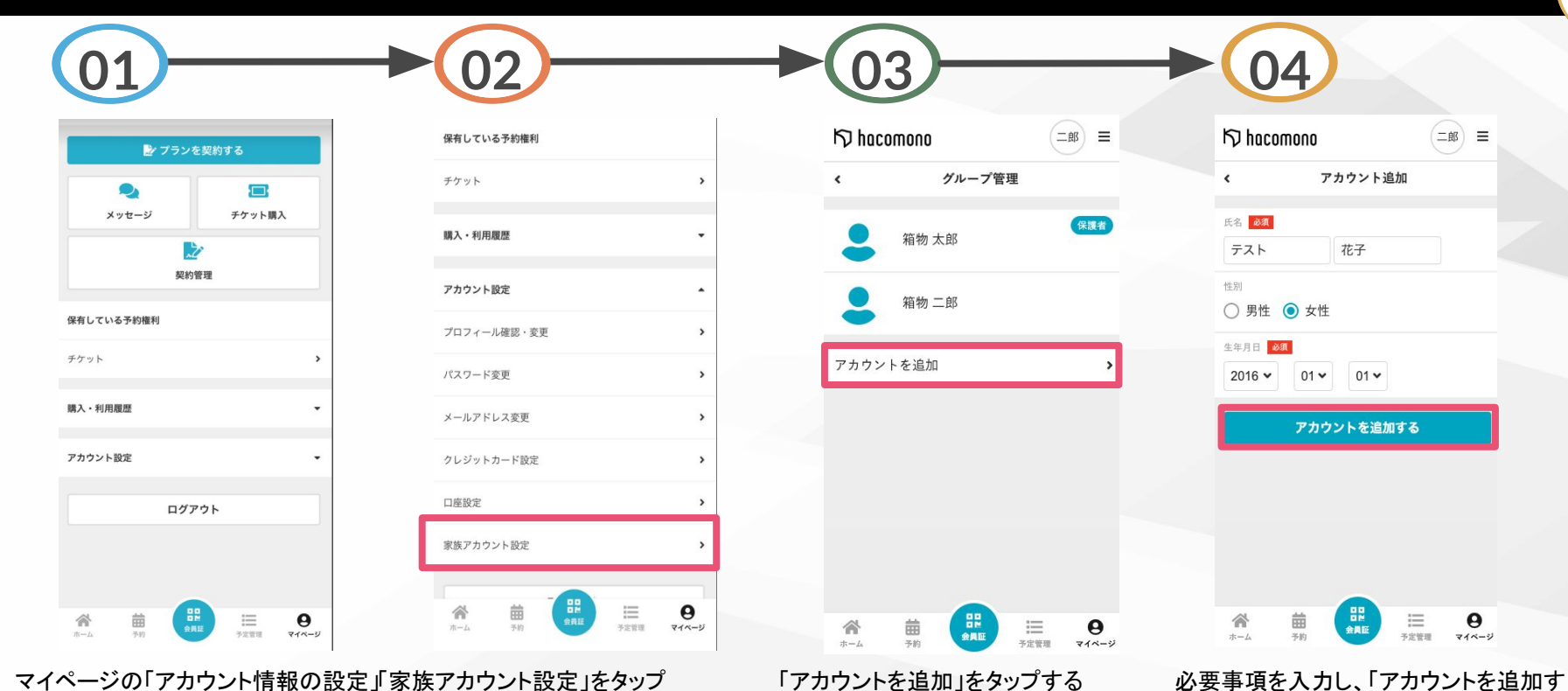

る」をタップし完了です

マイページの「アカウント情報の設定」「家族アカウント設定」をタップ をタップ

※コース契約前に体験回のみ、可能となります

アカウントの切替

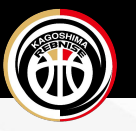

调2回

>

>

Θ

マイベージ

アカウントが切り替わります

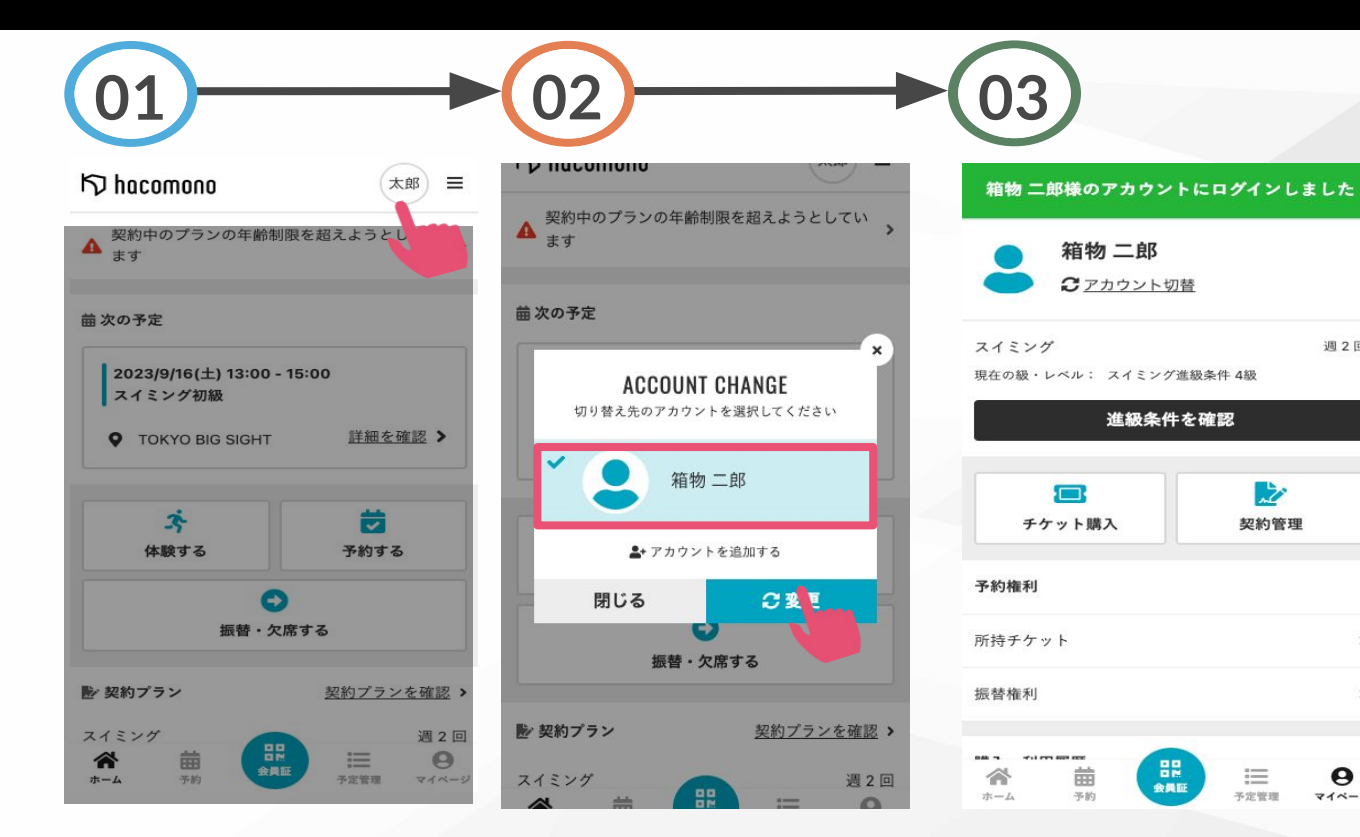

マイページの上部に表示されているお名 切り替えたいアカウント選択し、 前をタップ 「変更」をタップ